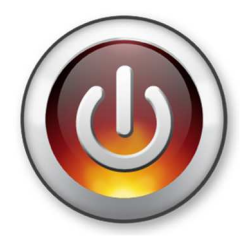

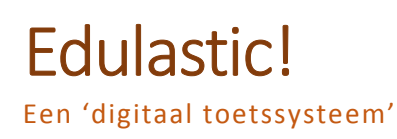

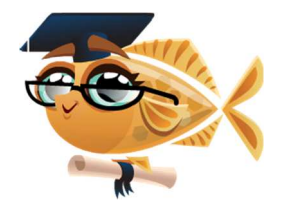

# 1. Je account

Open een webbrowser op je computer en ga naar 'edulastic.com'.

Klik rechtsbovenaan op 'Join for free'.

Heb je een google account (gmailadres), dan kan je hiermee inloggen.

Geen gmailadres, klik dan bovenaan op 'Sign Up! It's Free' en vul het formulier in.

# 2. Het menu

- Dashboard: snel overzich
- Assignments: een overzicht van al je klaargezette toetsen. Klik op "+ Create New Assignment" om een nieuwe toets klaar te maken voor je Iln.
- Assessment
   Library:
   bibliotheek van
   alle gedeelde

| rzicht                                              | verbergen.                                                                                        |                                                            |
|-----------------------------------------------------|---------------------------------------------------------------------------------------------------|------------------------------------------------------------|
| Edulastic                                           | E MENU Dashboard                                                                                  | Sde leerjaar • Vo Veerle De Greef •                        |
| 🕰 Dashboard                                         | Quick Summary                                                                                     |                                                            |
|                                                     | 0 out of 26<br>STANDARDS MASTERED                                                                 | 0 out of 26<br>STANDARDS ASSESSED                          |
| <ul> <li>My Assessments</li> <li>Reports</li> </ul> | Recent Assignment (View all)<br>Groenten of fruit                                                 | Create New Assignment                                      |
| 🖗 Manage Class<br>? Help                            |                                                                                                   | Assigned Turned In Graded<br>3 0 0                         |
|                                                     | Status : Awaiting Submission Due Date : Feb 29, 2016 12:00 AM Recommended Assessments (View more) | @ View Responses I Preview      ♦ Update I More            |
|                                                     | 000 (5)<br>000 (5)<br>000 (5)                                                                     | RECOGNIZE MULTI-<br>DIGIT NUMBER DIGIT<br>PLACE REPRESENTS |

toetsen. Zo kan je makkelijk een toets overnemen van je parallelcollega en deze klaarzetten voor jouw klas. Dit op voorwaarde dat je parallelcollega de toets "**publiek**" maakte.

Klik hier om het menu te

- My Assessments: een overzicht van jouw toetsen. Je kan ze hier bekijken, wijzigen en klaar zetten (Asign).
- **Reports:** niet nuttig <sup>(2)</sup> enkel een overzicht van de gestandaardiseerde Engelse toetsen.
- Manage Class: Hier zie je je clascode en de url die leerlingen kunnen gebruiken om zich de eerste keer aan te melden.

# Lusername / email Password Password Password Remember me Forgot Passw Sign in the cut of the set of the set of the

gn in with your Google Account s quick, easy and secure: your Edulastic data will be completely private Sign in with Google

Sign into your Account

# 3. Maak een nieuwe toets aan.

Klik in het menu op 'My Asessment'.

Klik daarna op "Create New Assessment" en geef je toets een naam.

| E٠       | ■ MENU My Assessments / Cr                     | eate Assessmen | t                                          |                    | Sde leerjaar v VG Veerle De Gree | it + |
|----------|------------------------------------------------|----------------|--------------------------------------------|--------------------|----------------------------------|------|
|          | Probeersel                                     | 1              | Step 1 of 3 Select or Creat                | te questions       | ✓ Review <sup>9</sup>            | ×    |
|          | Search for Questions Q S                       |                | Select or Create new questions by standard |                    | Select                           |      |
| ବ        | All question types                             |                | 5.OT                                       | Auto Select Select |                                  |      |
|          | Grade 5                                        | ¥              | Other Major Learning skill                 |                    |                                  |      |
| <b>%</b> | Other                                          |                | 5.0T.A.1 Other Minor Learning skill        |                    | Create Auto Select Select        |      |
| ?        | Sharing Level<br>Private<br>District<br>School | n l            | 1. Kies je leerjaar.                       |                    | 4 Klik op (Croato)               |      |
|          | CHOOSE STANDARD<br>All Standards               |                | 2. Kies hier 'Other'.                      |                    | 4. Klik op Create .              |      |
|          | SELECTED STANDARDS                             |                | 3. Kies 'Private'.                         |                    |                                  |      |

#### Kies een vraagtype:

| Classic Question Types | Math Tech Enhanced | ELA Tech Enhanced |            |            |               |
|------------------------|--------------------|-------------------|------------|------------|---------------|
| 0                      | 0                  | 0                 | 0          | 0          | 0             |
| 0                      |                    | A-9 <del>*</del>  | <u></u>    |            | T or F        |
| Multiple Choice        | Multiple Selection | Text Drop Down    | Essay Type | Text Entry | True or False |

- Multiple Choice: Kies het juiste antwoord uit de opgegeven antwoorden.
- **Multiple Selection:** Kies de juiste antwoorden uit de opgegeven antwoorden.
- Text Drop Down: Kies uit een dropdownmenu met verschillende antwoorden het juiste antwoord.
- Essay Type: Vrije tekst
- **Text Entry:** Typ het antwoord op de vraag.
- True or False: Waar of niet waar (Gebruik Multiple Choice als je liever de Nederlandse benaming gebruikt 'Waar of niet waar'.)
- **Numeric:** Typ een getal als antwoord.
- Expression Evaluator: Typ een wiskundige bewerking.
- Fraction editor: Duid het juiste deel aan op de tekening bij een gegeven breuk.
- **Classification:** Sleep de afbeeldingen, tekst of bewerkingen naar de juiste categorie.
- **Graphing:** Duid de coördinaten aan.
- **Graph placement:** Sleep de coördinaten naar de juiste plaats op het rooster.
- Matching Tables: Duid in een tabel het juiste vakje aan.
- Pictograph: Sleep de prent met maat en maateenheid (bv. pak suiker 1 kg) bij de juiste categorie (bv. gewicht).
- Drag and Drop: Sleep de benaming naar de juiste plaats op de prent.
- Multipart: 2- of meerdelige vraag. Stel je vraag zelf samen door volgende soort oefeningen: 'Text Entry, tekst Dropdown, Multiple Choice, Advanced Numeric, Numeric Entry(w) Unit, Expression Evaluator of Multiple Selection of essay te combineren.

- Number Line: Sleep de getallen naar de juiste plaats op de getallenas.
- Graph Plotter: Maak de staafgrafiek juist door de staafjes naar de juiste hoogte te slepen.
- Range plotter: Duid een lijn aan op een getallenas.
- Lineplot: Klik op de juiste plaats op de getallenas.
- Passage based: Lees het verhaal (in stukjes) en beantwoord telkens de vraag. Je kan kiezen uit: True or False, Multiple Choice, Multiple Selection, Tekst Entry, Tekst Drop Down, Numeric Entry w/Units, Essay Type.
- Label an image (Tekst): Voorzie een prent van tekstvakjes. De leerlingen typen de juist antwoorden in de vakjes.
- Label an image (Dropdown): Voorzie een prent van tekstvakjes. De leerlingen klikken op het dropdwonmenu en kiezen het juiste woord bij dat deel van de prent.
- **Resequence:** Plaats de zinnen of prenten in de juiste volgorde.
- Cloze (Formula): Sleep uit een lijst het juiste antwoord naar de opdracht. (enkel wiskundige bewerkingen)
- Cloze Matrix: Vul de lege vakjes in de matrix in.
- Match the following: Zoek de duo's bij elkaar.
- Numeric Entry w/ Units: Typ als antwoord een getal en kies uit een dropdownmenu de juiste meeteenheid.
- Sentence Response: Duid in de zin de gevraagde deeltjes aan.

# 4. Vragen maken

#### 1. True or false

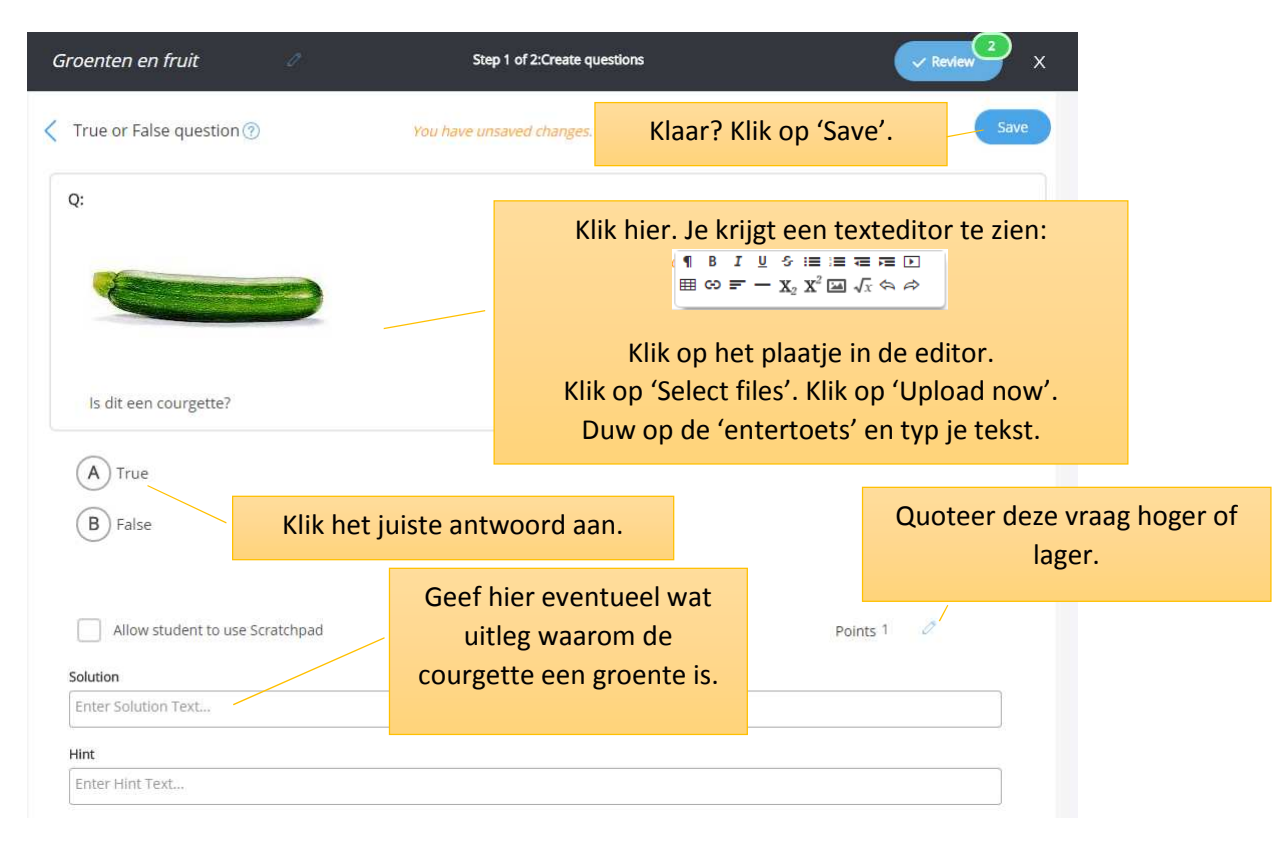

# 2. Multiple Choice

| Groenten en fruit                                           | Step 1 of 2:Create questions                                                                                                    |                        | eview X                             |
|-------------------------------------------------------------|----------------------------------------------------------------------------------------------------|------------------------|-------------------------------------|
| Multiple Choice question                                    | You have unsaved changes.                                                                                                    | Klaar? Klik op 'Save'. | Save                                |
| Q:<br>Wat is de bloemkool van de                            | Klik hier. Je krijgt een text<br>■ ® I U S II II = III<br>■ ∞ II - X <sub>2</sub> X <sup>2</sup> III √x<br>Klik op het plaatje in<br>Klik op 'Select files'. Klik op<br>Duw op de 'entertoets' e | teditor te zien:       |                                     |
| A de vrucht                                                 | Typ de mogelijke antwoorden en klik o<br>letter om het juiste antwoord aan te de                                                                                                    | op de viden.           | Verschuif of verwijder<br>de vraag. |
| B de bloem                                                  |                                                                                                    | >                      |                                     |
| C de wortel                                                 |                                                                                                    | >                      |                                     |
| D de stengel                                                | Maak meer mogelijke antwoorden aa                                                                                                    | n. >                   | Quoteer deze                        |
| • <u>Add new answer choice</u><br>Allow student to use Scra | tchpad                                                                                                    | Points 1               | vraag hoger of<br>lager.            |

## 3. Multiple Selection

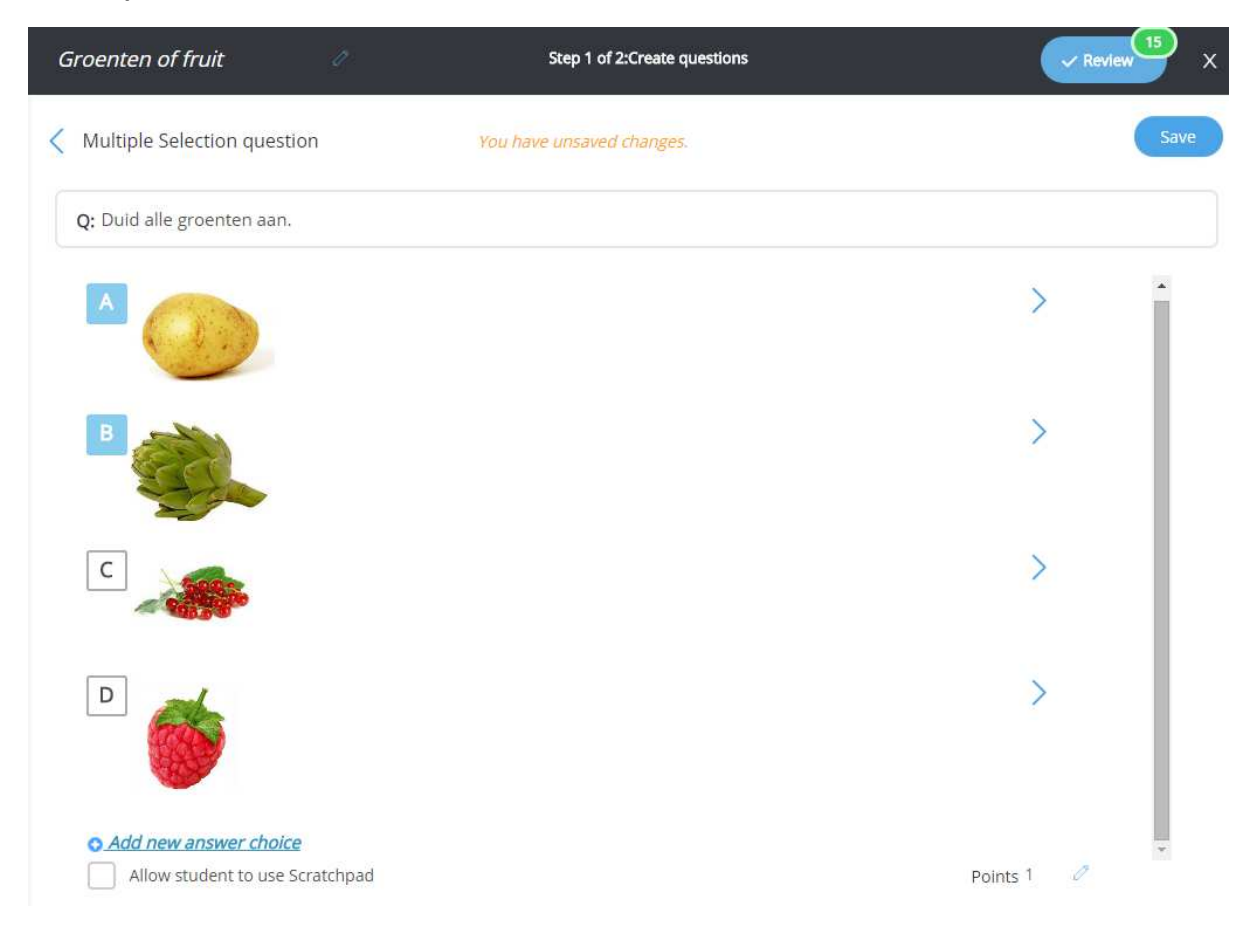

Doetip 10: Edulastic

supergoudvisje@gmail.com

# 3. Text Entry

| Groenten of fruit                           | 0                                                                                                    | Step 1 of 2:Cn                                                        | eate question | S                           |                                         | Review 16 X                           |
|---------------------------------------------|----------------------------------------------------------------------------------------------------|-----------------------------------------------------------------------|---------------|-----------------------------|-----------------------------------------|---------------------------------------|
| C Text Entry question                       |                                                                                                    | You have unsaved cha                                                  | inges.        | Klaar? Klik oj              | o 'Save'.                               | Save                                  |
| Q:                                          |                                                                                                    |                                                                       |               | Klik hier. Je k             | xrijgt een t<br>⊥⊍ ∻ ≔ ≔<br>≂ — x₂ x² ⊠ | exteditor te zien:                    |
| Welk fruit zie je hier? een                 | aardbei                                                                                                    | 8                                                                     |               | Klik op ł<br>Klik op 'Selec | net plaatje<br>t files'. Klil           | in de editor.<br>< op 'Upload now'.   |
| Typ hier het juiste an                      | twoord.                                                                                                    | Text E                                                                | ntry          | Duw op de '                 | entertoet                               | s' en typ je tekst.                   |
|                                             | Correct A                                                                                                    | Answer aardt                                                          | bei           | <b>O</b>                    | Voer                                    | een alternatief juist<br>antwoord in. |
|                                             | Max Len                                                                                                    | gth 27                                                                |               | Chars –                     |                                         |                                       |
| Bevestig het juiste antv<br>komt nu in de v | Bevestig het juiste antwoord. Het antwoord<br>komt nu in de vraag te staan.       Accept answer         Vink aan als 1 foute letter in<br>bot woord mag |                                                                       |               |                             |                                         |                                       |
| Ignore Case 🗹 Allow sing                    | le letter mistak                                                                                                    | ke 🗹                                                                  |               |                             |                                         | Quoteer deze                          |
| Allow student to use Scrate                 | Chpad Vink a                                                                                                    | Vink aan als er geen rekening moet word<br>gehouden met hoofdletters. |               | g moet worden<br>dletters.  | Points 1                                | vraag hoger of<br>lager.              |

# 4. Text Drop Down

| Groenten of fruit  |                | Step 1 of 2:Create questions                                  |                                                                             | ✓ Review 18 ×                             |
|--------------------|----------------|---------------------------------------------------------------|-----------------------------------------------------------------------------|-------------------------------------------|
| Text Drop Down qu  | estion         |                                                               |                                                                             | Save                                      |
| Q:                 |                | Klik hier. Je krijgt ee                                       | en texteditor te zien:<br>Editor<br>≌ :≡ 7= 7= 1<br>x <sup>2</sup> ⊡ √c ↔ ↔ | Klaar? Klik<br>op 'Save'.                 |
| De kers is een ste | eenvrucht v    | Klik op het laatste pictog<br>toe te v                        | gram om een ' <b>entry box</b> '<br>voegen.                                 |                                           |
|                    |                | Drop Down Entry                                               |                                                                             |                                           |
|                    |                |                                                               | Typ hier de mogelijke<br>het vinkje achter he                               | antwoorden. Klik op<br>t juiste antwoord. |
|                    |                | <ul> <li>steenvrucht</li> <li><u>Add new value</u></li> </ul> | Maak meer mogelijke                                                         | e antwoorden aan.                         |
| Allow student to   | use Scratchpad | Accept                                                        | answer<br>Points 1                                                          | Quoteer deze<br>vraag hoger of            |
|                    | komt nu ii     | n de vraag te staan.                                          |                                                                             | lager.                                    |

# 5. Numeric Entry w/ Units

| Groenten of fruit                       | Groenten of fruit 🖉 Step 1 of 2: Select questions 🗸 Revi |                                                |                                             |                                      |                                                           | tew <sup>18</sup> X                                                |
|-----------------------------------------|----------------------------------------------------------|------------------------------------------------|---------------------------------------------|--------------------------------------|-----------------------------------------------------------|--------------------------------------------------------------------|
| Numeric Entry w/ Ur                     | nits question                                            | Klik hier en typ                               | je vraag.                                   | Pr                                   | review                                                    | Save                                                               |
| Q: Hoeveel wegen 5                      | appels ongevee                                           | r? 1 kilog                                     | ram 🔻                                       |                                      |                                                           | Klaar? Klik op<br>'Save'.                                          |
| Type<br>Correct Answer<br>Display Width | N<br>N<br>1<br>21                                        | Typ hier de juiste<br>maat.<br>umerie<br>chars | mete<br>liter<br>♥ kilogr<br>● <u>Add m</u> | Unit<br>r<br>ram<br><u>ore units</u> | Typ hier de<br>waaruit gekoz<br>Klik op het v<br>juiste m | maateenheden<br>en moet worden.<br>vinkje achter de<br>aateenheid. |
| Max Length<br>Tolerance                 | 21<br>1                                                  | chars<br>Accept answe                          |                                             |                                      | Maak meer m                                               | aateenheden aan.                                                   |
| Allow student to                        | use Scratchpad                                           | Bevestig het juiste ar<br>komt nu in de        | ntwoord. He<br>e vraag te sta               | t antwoor<br>aan.                    | rd<br>Points 1                                            | Quoteer deze<br>vraag hoger of<br>lager.                           |

# 6. Advanced Numeric

| Groenten of fruit 🧷                                                 |                                           | Step 1 of 2:Create que                        | stions                         | ~ Review                | 19 ×                           |
|---------------------------------------------------------------------|-------------------------------------------|-----------------------------------------------|--------------------------------|-------------------------|--------------------------------|
| Advanced Numeric question                                           | Sav                                       | ved.                                          | Prev                           | iew                     | Save                           |
| Q: Ons gezin telt 4 personen. Mar<br>Hoeveel stukken fruit heeft ma | ma gaat naar de wi<br>ama eigenlijk gekoo | nkel. Ze koopt 5 bananer<br>ht per persoon? 5 | n, 6 appels , 4 mandarijntjes, | 4 peren en 1 mango.     | Klaar? Klik op<br>'Save'.      |
| Klik hier en typ je vraag.                                          | Туре                                      | Advanced Numeric                              | eric                           | Klik hier en t<br>antwo | yp het juiste<br>oord.         |
|                                                                     | Correct Answ                              | er 5                                          | •                              |                         |                                |
|                                                                     | Display Width                             | 21                                            | chars                          | Klik hier om alt        | ernatieve juiste               |
|                                                                     | Max Length                                | 21                                            | chars                          | antwoorden a            | aan te maken.                  |
|                                                                     | Tolerance                                 | 0                                             | Accept an                      | iswer                   |                                |
| Allow student to use Scratche                                       | ad                                        |                                               | into anti-uno and an           | Dointe 1                | Quoteer deze<br>vraag hoger of |
|                                                                     | Allow student to use scratchpad           |                                               | d komt nu in de                |                         | lager.                         |
|                                                                     |                                           | vraag                                         | te staan.                      |                         |                                |

## 7. Expression Evaluator

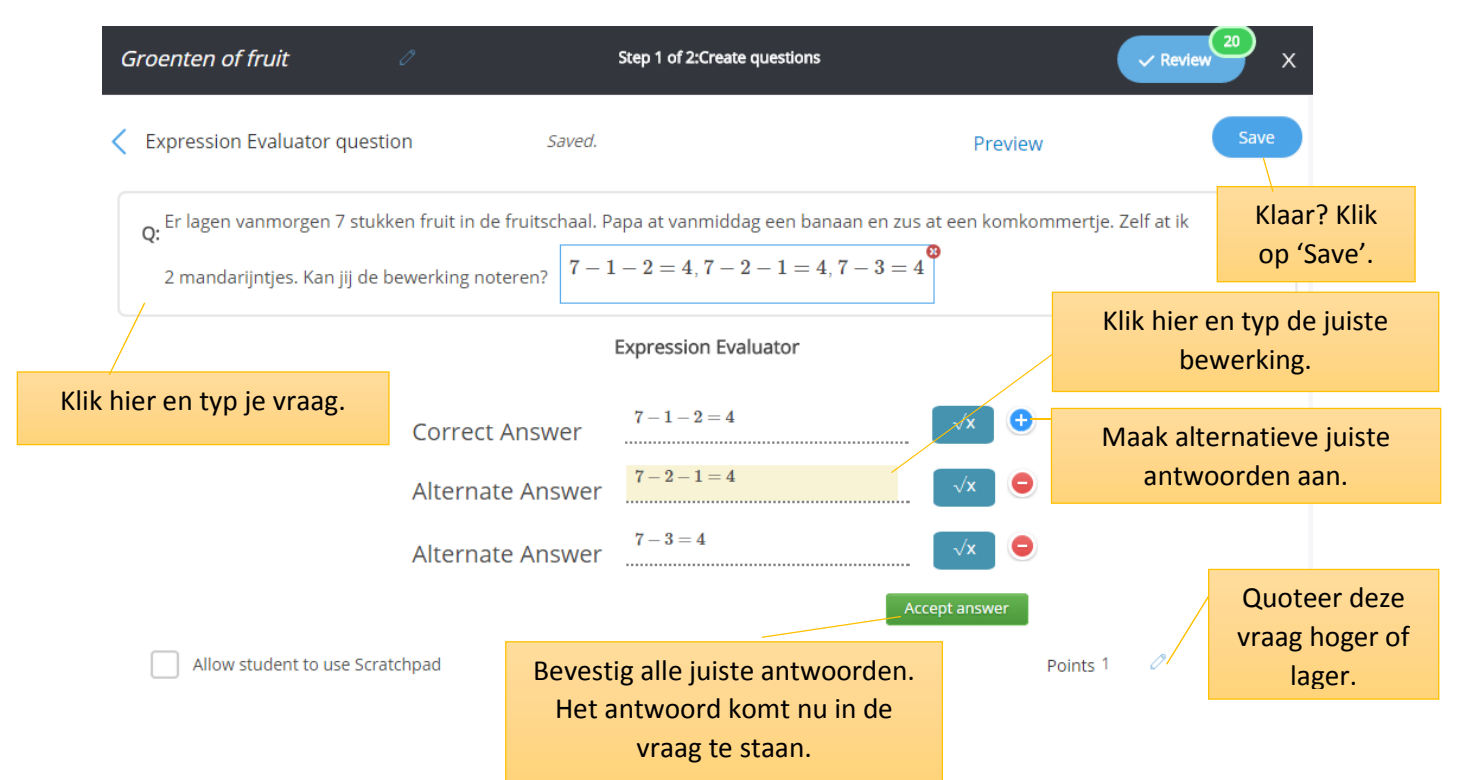

# 8. Match the following

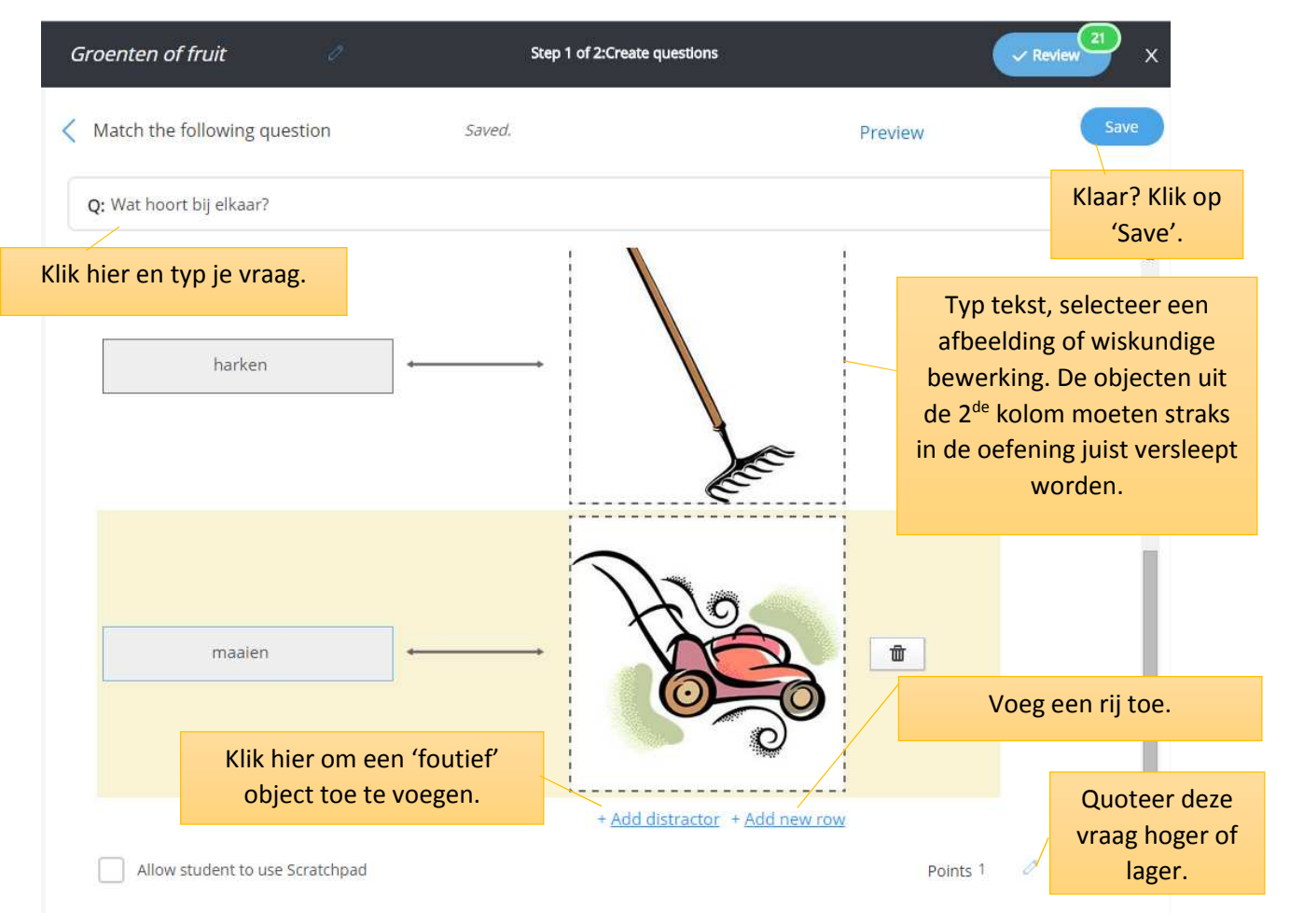

Doetip 10: Edulastic

#### 9. Drag and Drop

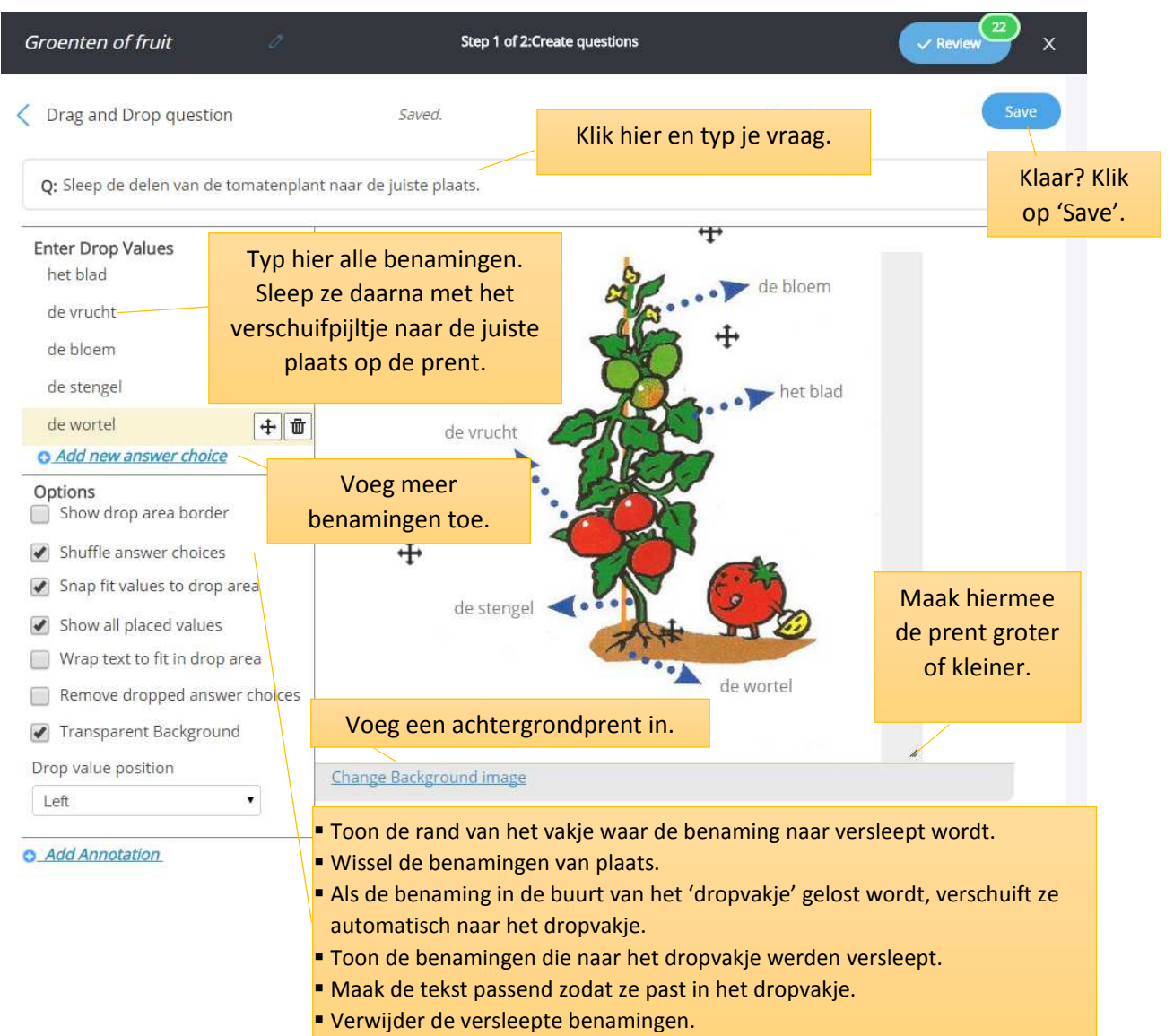

Maak de dropvakjes transparant.

#### 10. Essay Type

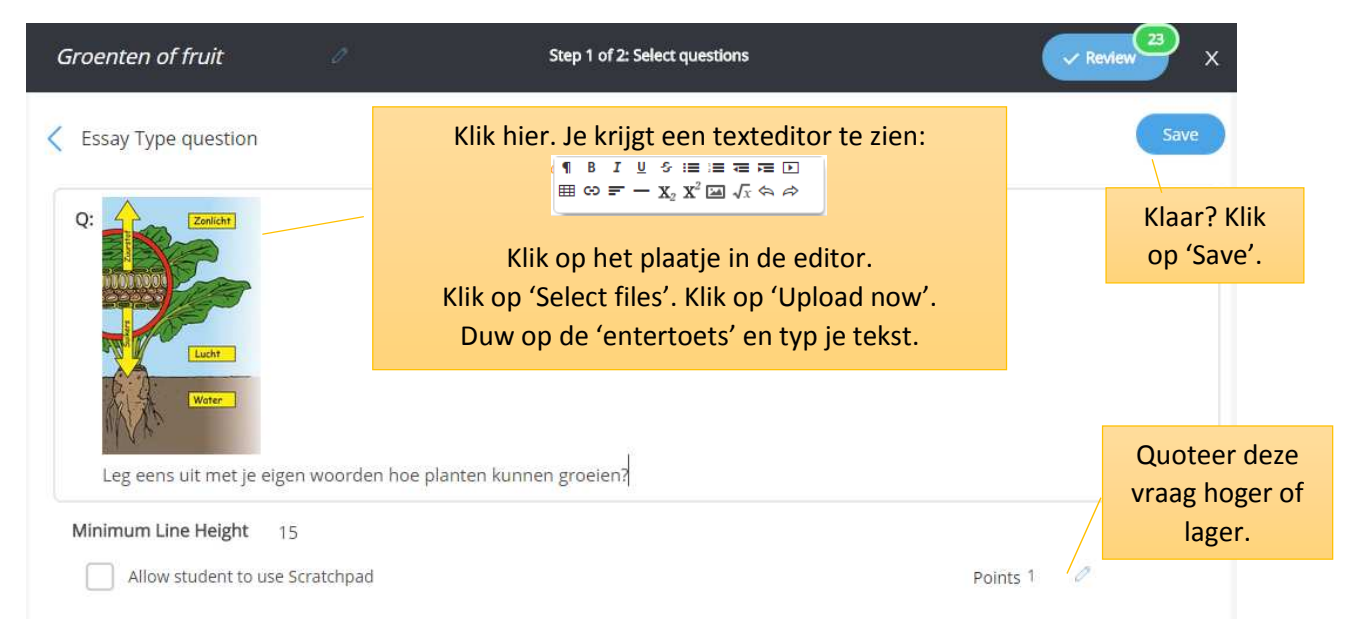

## 11. Label an image (tekst)

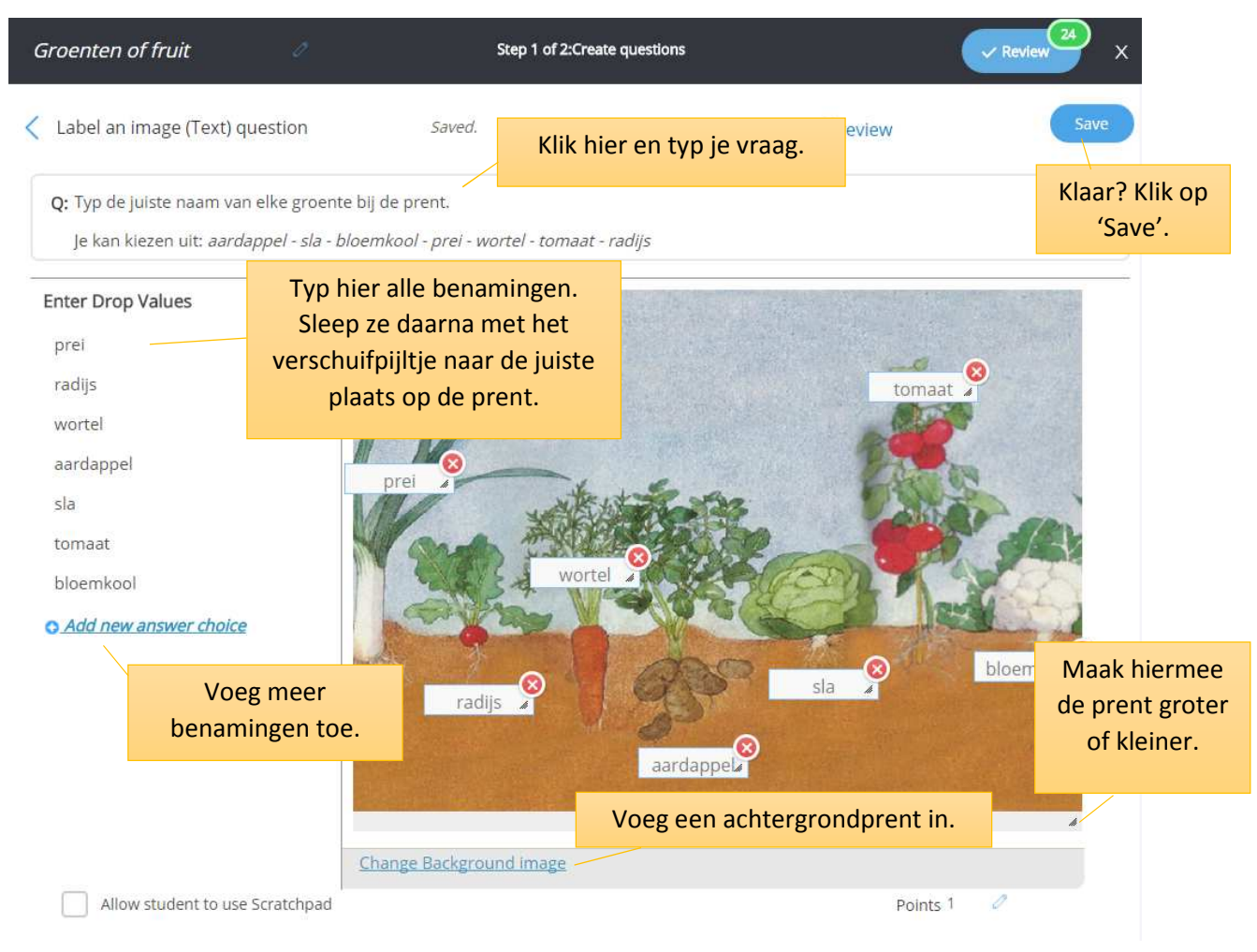

# 12. Label an image (dropdown)

| Groenten of fruit                               | 0                        | Step 1 of 2:Create questions | ✓ Review   | 25) ×                                                                      |                                                                                                    |
|-------------------------------------------------|--------------------------|------------------------------|------------|----------------------------------------------------------------------------|----------------------------------------------------------------------------------------------------|
| Label an image (Dropdo                          | own) question            | Klik hier en typ je vraag.   | Preview    | Save                                                                       |                                                                                                    |
| Q: Welke groente kan e                          | r uit deze bloemer       | n groeien?                   |            | Klaar? Klik<br>op 'Save'.                                                  |                                                                                                    |
| erwt  courgette tomaat paprika Add new Dropdown |                          |                              | courgette2 | Klik een me<br>mogelijk ant<br>juist antwo<br>daarna met<br>naar de juiste | enu aan en typ de<br>woorden. Vink het<br>ord aan. Sleep ze<br>het verschuifpijltje<br>plaats op de prent. |
| Voeg nog een<br>dropdown-men<br>toe.            | u                        | tomaat 2                     | paprika    | Maak hiern<br>de prent gro<br>of kleiner                                   | nee<br>oter<br>r.                                                                                          |
| Allow student to use                            | <u>Cha</u><br>Scratchpad | nge Background image         | t in.      | ×                                                                          |                                                                                                    |

#### 13. Resequence

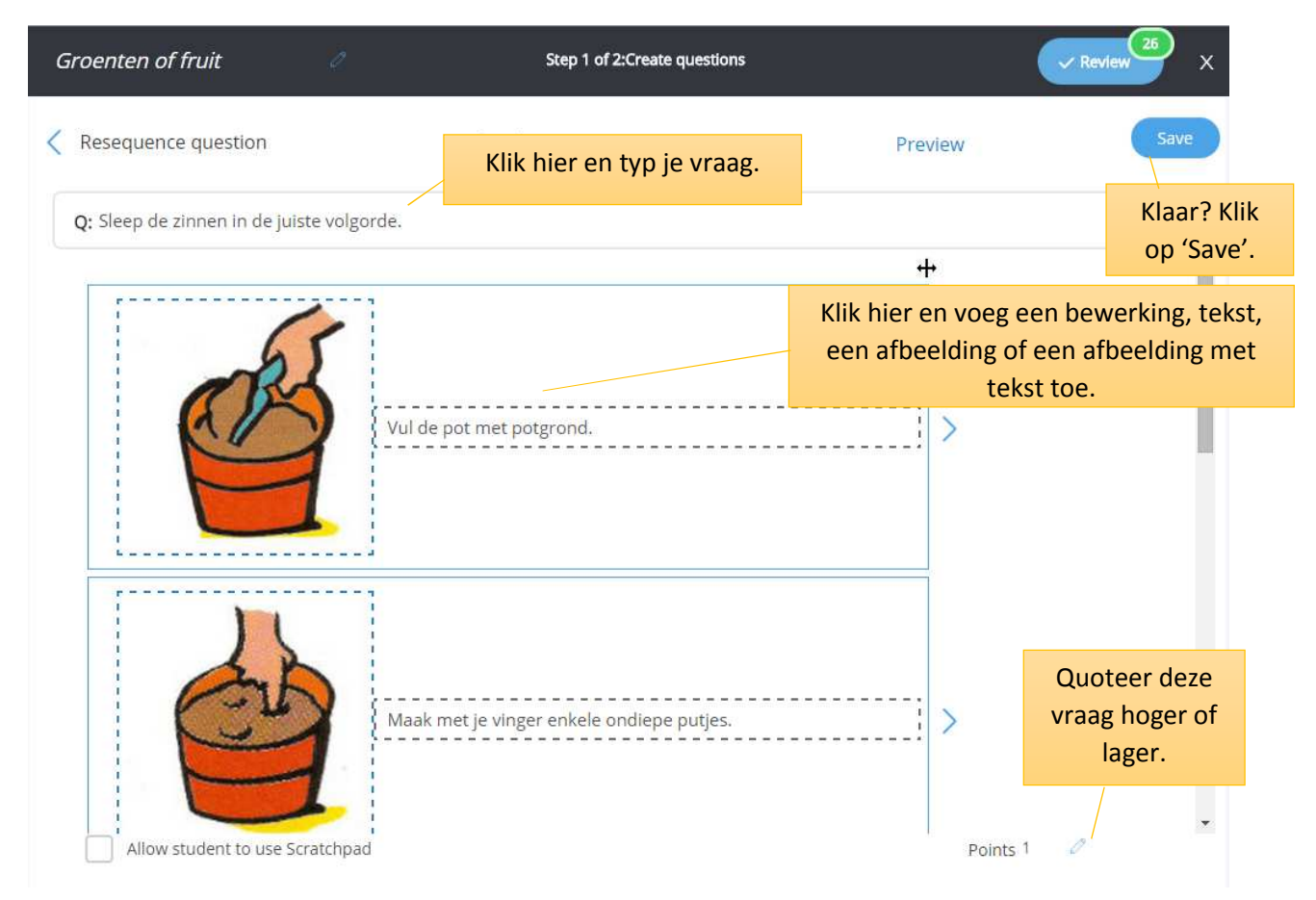

#### 14. Cloze Matrix

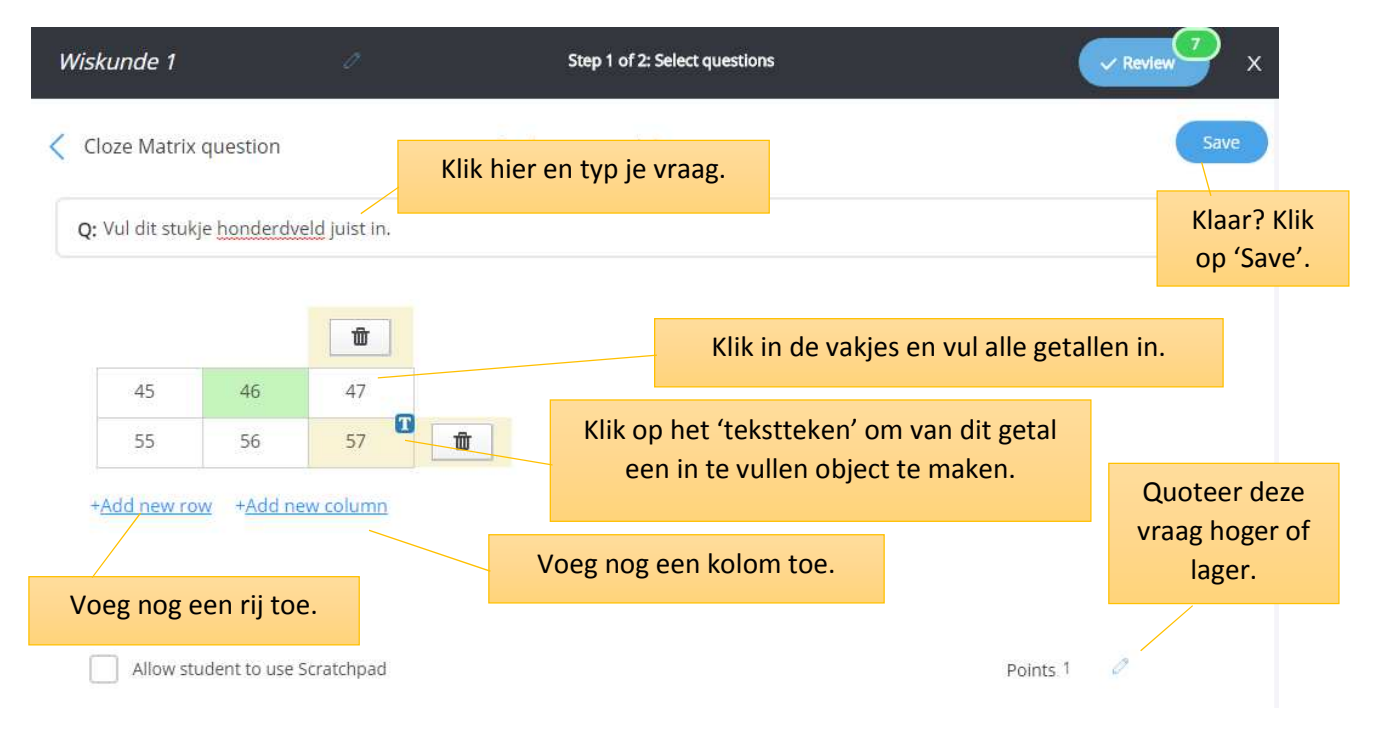

#### 15. Graph Plotter

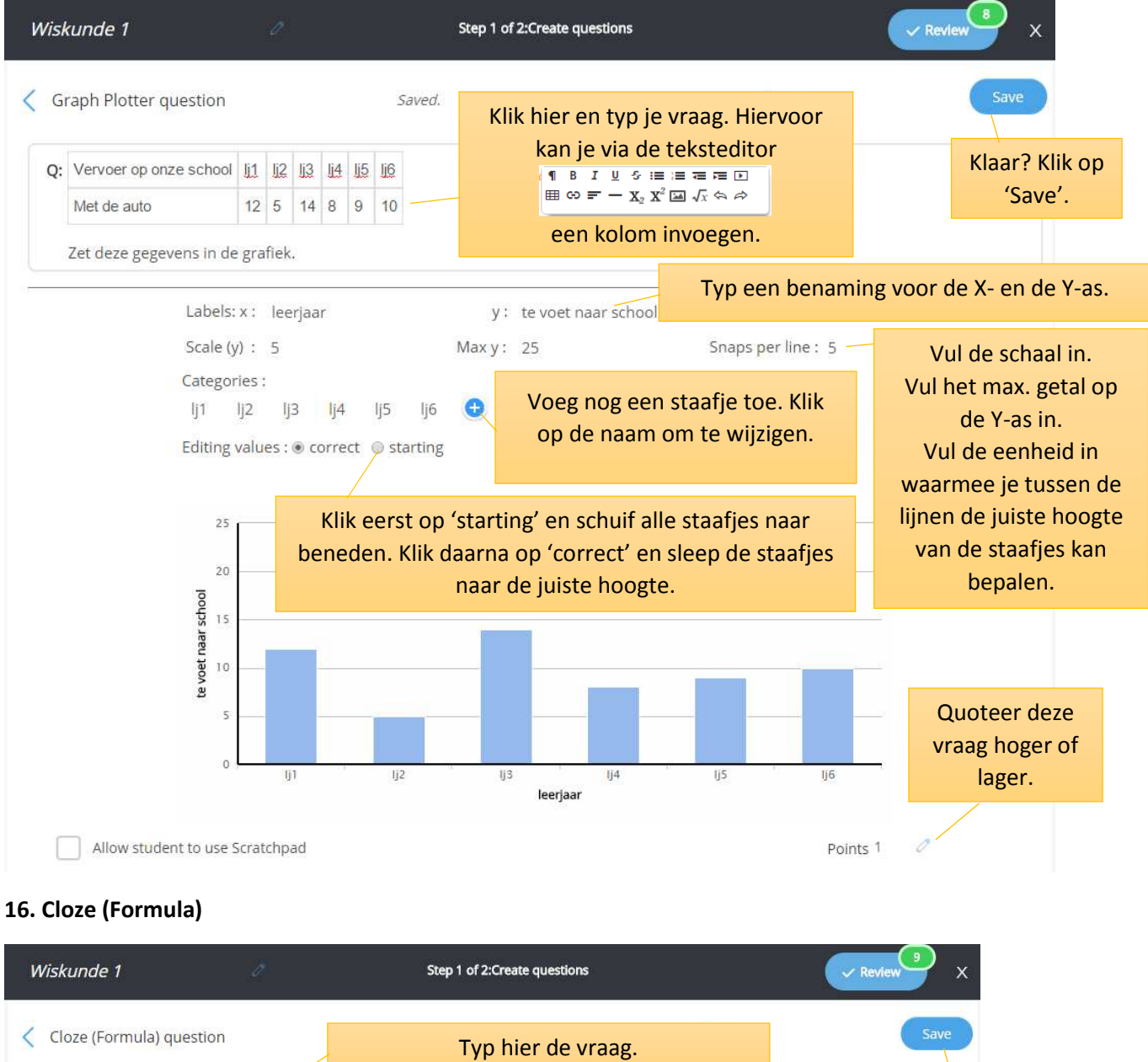

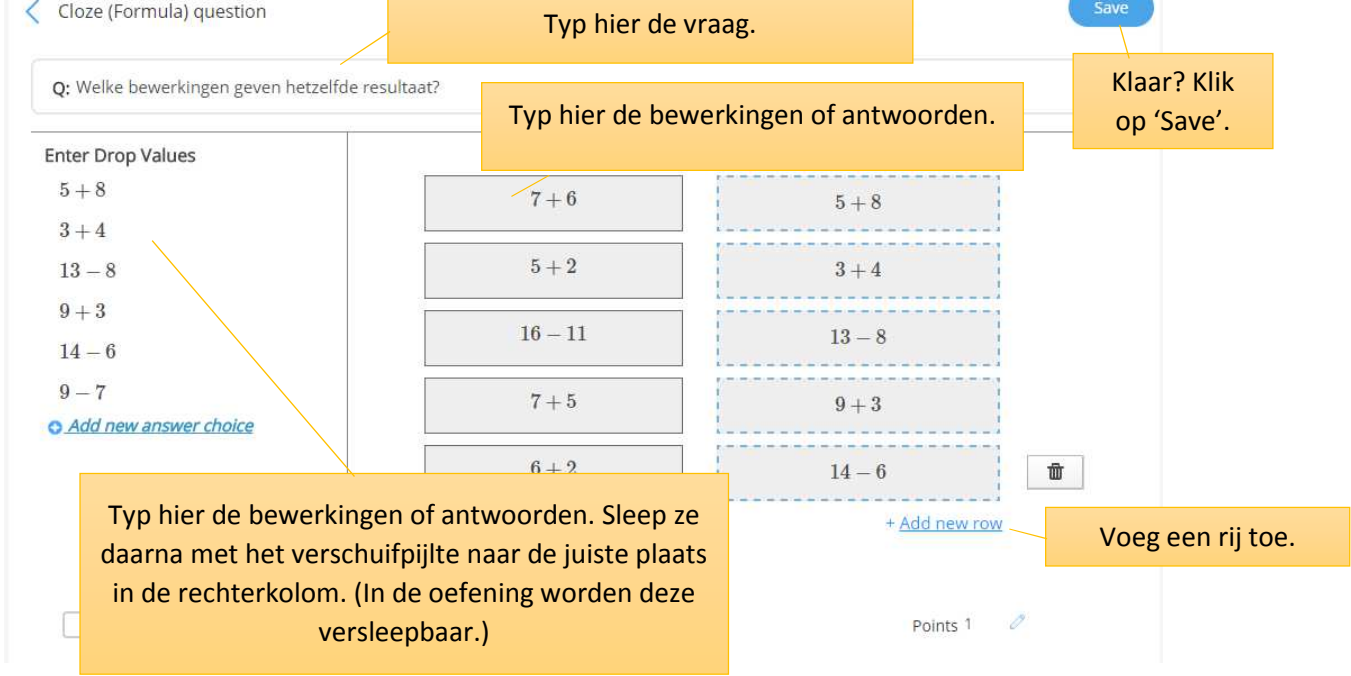

## 17. Number Line

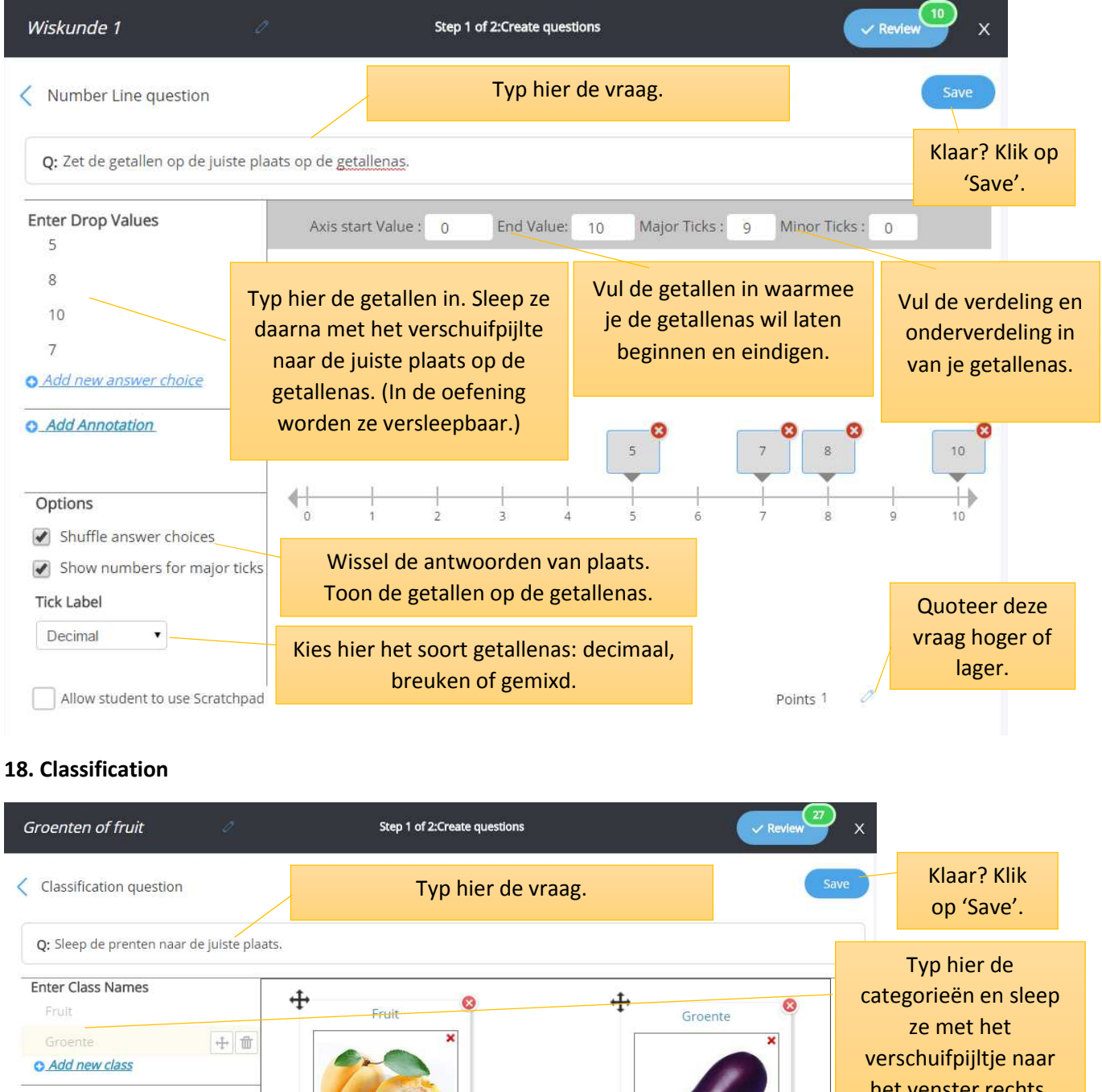

het venster rechts. Enter Drop Values 中前 Voeg de versleepbare objecten toe. Kies uit een bewerking, tekst of een afbeelding. Sleep ze met het • Add new answer choice Schud de antwoorden door elkaar. verschuifpijltje naar Shuffle answer choices Sta toe dat objecten in verschillende het venster rechts. Allow multiple classification categorieën kunnen geplaatst worden. Display class names Toon de namen van de categorieën. Upload a background image (optional) Quoteer deze vraag Points 1 hoger of lager. Voeg eventueel een achtergrondafbeelding toe.

#### Doetip 10: Edulastic

#### 19. Passage Based

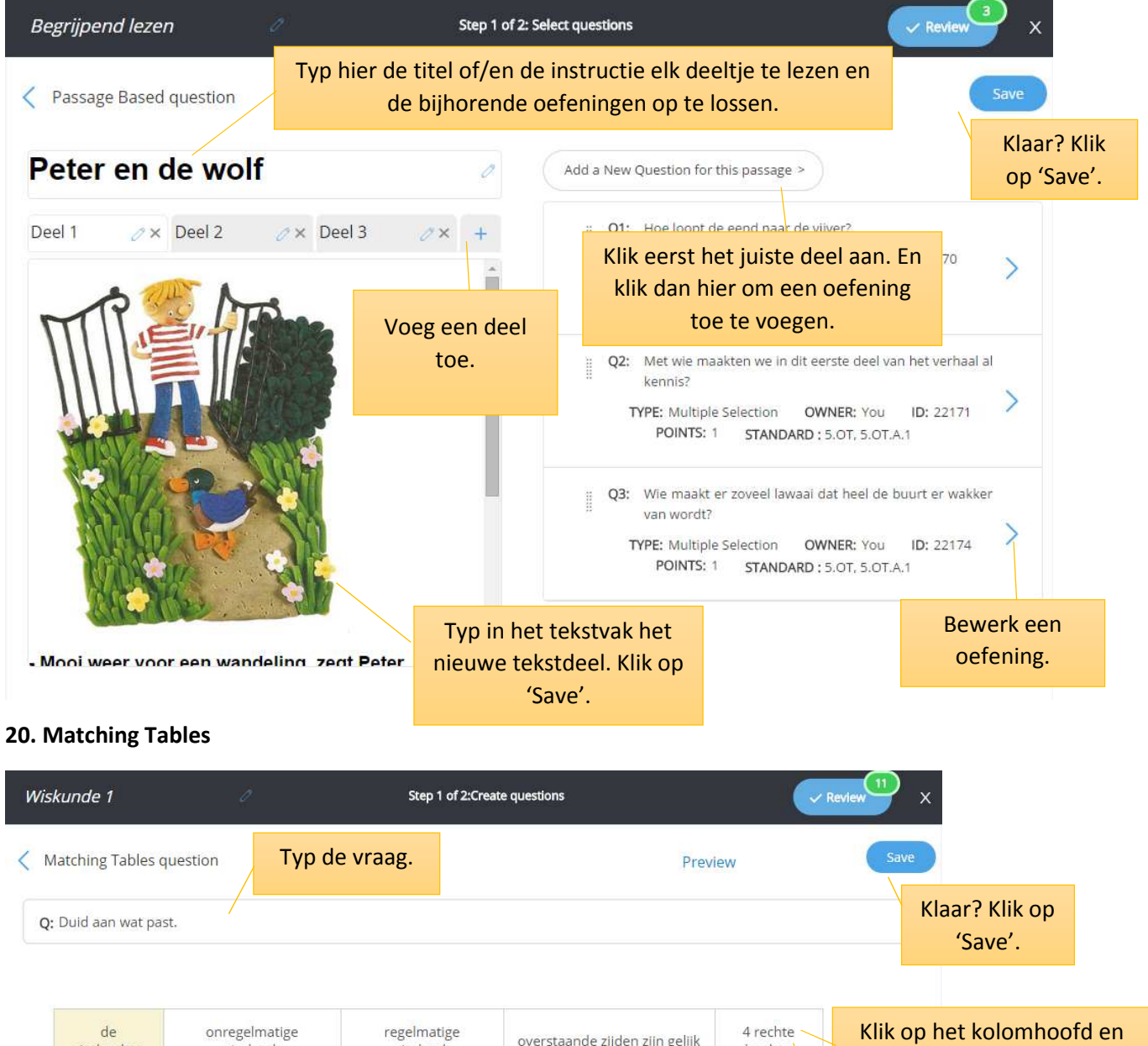

| de<br>vierhoeken                                      | onregelmatige<br>vierhoek                                             | regelmatige<br>vierhoek | overstaande zijden zijn gelijk                              | 4 rechte<br>hoeken | Klik op h<br>voeg ee<br>of a | net kolomhoofd en<br>n bewerking, tekst<br>Ifbeelding toe. |
|-------------------------------------------------------|-----------------------------------------------------------------------|-------------------------|-------------------------------------------------------------|--------------------|------------------------------|------------------------------------------------------------|
|                                                       |                                                                       |                         |                                                             |                    | Klik o<br>rijhoofd<br>te     | op het kolom- of<br>om een kolom of rij<br>verwijderen.    |
| $\blacklozenge$                                       |                                                                       |                         |                                                             |                    | Klik de                      | juiste antwoorden<br>aan.                                  |
|                                                       |                                                                       |                         |                                                             |                    |                              |                                                            |
| +Add new row +Add new column Voeg een rij of kolom to |                                                                       | en rij of kolom toe.    |                                                             |                    |                              |                                                            |
| Allow multip                                          | Allow multiple selection Klik hie Allow student to use Scratchpad rij |                         | er om slechts één antwoord per<br>of meerdere toe te staan. |                    | Quoteer                      | r deze vraag hoger<br>of lager.                            |

# 21 Sentence response

| Sample Assessment Name 🧷 Sta                                                                               | ep 1 of 2:Create questions                                                                                                    | ✓ Review                                                                               | ×                                                                          |
|----------------------------------------------------------------------------------------------------|----------------------------------------------------------------------------------------------------|----------------------------------------------------------------------------------------|----------------------------------------------------------------------------|
| Sentence Response question       Q: Duid het onderwerp aan.                                                | acht.<br>Typ of bewerk hier je tekst.                                                                                                    |                                                                                        | Save<br>Klaar? Klik op<br>'Save'.                                          |
| Edit text Highlight text<br>Morgen zullen we er zeker eens over praten.<br>Maak de woorden<br>aanklikbaar. | Allow m<br>Clear<br>Selecteer de woorden om ze<br>maken. Wanneer je over een<br>woord, navigeert kun je in h<br>kiezen om dit item als correct<br>te geven. | ar all Answer Choices<br>aanklikbaar te<br>geselecteerd<br>et pop-menu<br>antwoord aan | Vink aan als<br>er meer dan<br>1 item juist<br>moet<br>gerekend<br>worden. |
| Allow student to use Scratchpad                                                                            | Quoteer deze vraag hoger<br>of lager.                                                                                                    | Points 1 0                                                                             |                                                                            |

## 22 Line plot

| Wiskunde 1 🧳                                                                                      | Step 1 of 2: 5         | elect questions                     | V Review                                      | 🖤 ×                                               |
|---------------------------------------------------------------------------------------------------|------------------------|-------------------------------------|-----------------------------------------------|---------------------------------------------------|
| < Line Plot question                                                                              | Typ de opdracht.       | Pre                                 | view                                          | Save                                              |
| <b>Q:</b> Klik aan op de <u>getallenas</u> waar                                                   | deze getallen staan.   | <b>_</b>                            |                                               | Klaar? Klik op<br>'Save'.                         |
| • Add Annotation                                                                                  | Axis start Value: 0 En | d Value : 5 Major Ticks : 4         | Minor Ticks : 3                               | OReset                                            |
| Options<br>Show numbers for major ticks<br>Tick Label<br>Decimal                                  |                        | 75                                  | Vul de<br>onderv<br>je                        | e verdeling en<br>verdeling in van<br>getallenas. |
| Klik hier en voeg een bewerki<br>tekst of afbeelding toe. Sleep<br>daarna met het verschuifpijlte | ng,<br>ze<br>naar      | ×                                   | Vul de getallen<br>de getallen<br>beginnen er | in waarmee je<br>as wil laten<br>n eindigen.      |
| net venster rechts.                                                                               |                        | 2 3                                 | 4                                             | 5                                                 |
| Kies voor decimaal,<br>breuken of een mix van                                                     | Klik op de getallena   | Kies of je                          | een bolletje of ee<br>gebruiken.              | n kruisje wil                                     |
| Allow student to use Scratchpad                                                                   | Qu                     | oteer deze vraag hoger<br>of lager. | Points 1                                      |                                                   |

| 23. Multipart                                                                                                    |                                                                                                    |                                                                                                    |                                                                  |                                                                          |                                                                                                    |                                                                                |
|----------------------------------------------------------------------------------------------------|----------------------------------------------------------------------------------------------------|----------------------------------------------------------------------------------------------------|------------------------------------------------------------------|--------------------------------------------------------------------------|----------------------------------------------------------------------------------------------------|--------------------------------------------------------------------------------|
| T Format                                                                                                    | Vidget                                                                                                    |                                                                                                    | 5de leerjaar                                                     |                                                                          | Help &                                                                                                    | Veerle De G                                                                    |
| Text Entry Text                                                                                                    | A-9 • 0                                                                                                    | le Choice Advanced<br>Numeric (0-9)                                                                                                    | Numeric<br>Entry(w) Unit<br>(0-9) unit                           | Expression<br>Evaluator                                                  | Multiple<br>Selection                                                                                                    | Essay                                                                          |
| Q: De druif<br>De druif is een<br>De druif groeit aa<br>Welke kleur kan e                                                                                                    | inheemse<br>n een druivelaar in<br>en druif hebben? D                                                                                       | fruitsoort.<br>een tros<br>Duid de juiste kleuren aan.                                                                                                    | an                                                               | Typ je tekst.<br>Itwoord moe<br>het tabblac<br>passende a                | Klik waar e<br>t komen er<br>d 'Widgets'<br>antwoordty                                                                                                    | er een<br>h kies in<br>het<br>ype.                                             |
| B blauw<br>C groen<br>D geel<br>Vul aan, lk vind e                                                                                                    | en druif heel                                                                                                    | Klaar? Klik ever<br>verschijnt                                                                                                    | n hieronder e<br>terug bovena                                    | en 'Save'<br>aan.                                                        |                                                                                                    | Opgelet,<br>want in deze<br>oefening kan<br>je de punten<br>niet<br>aanpassen! |
| Allow student to us                                                                                                    | se Scratchpad                                                                                                    | /                                                                                                    |                                                                  |                                                                          | Points 2                                                                                                    |                                                                                |
| Allow student to us 24. Graphing EDIT QUESTION                                                                                                    | se Scratchpad                                                                                                    | 5de leerja                                                                                                    | aar                                                              | • Help & Ve                                                              | Points 2<br>verle De G                                                                                                    |                                                                                |
| Control Control Contr | se Scratchpad                                                                                                    | 5de leerja<br>vp hier de opdracht.                                                                                                    | aar                                                              | • Help & Ve<br>Preview                                                   | Points 2<br>eerle De G                                                                                                    |                                                                                |
| Control Control Contr | se Scratchpad                                                                                                    | 5de leerja<br>rp hier de opdracht.<br>p het rooster.                                                                                                    | aar                                                              | • Help & Ve<br>Preview<br>Duid hier er                                   | Points 2<br>eerle De G<br>Save                                                                                                    | gelijkheid om                                                                  |
| Coptions Content of the second second secon | se Scratchpad<br>Ty<br>B op de juiste plaats op<br>Grid size 40<br>Draw answer mod                                                          | 5de leerja         rp hier de opdracht.         p het rooster.         px ● ● Unit distance 1         de options         ● Point         ● Point         ● Point         ● Point         ● Point         ● Point         ● Point         ● Point         ● Point         ● Point         ● Point         ● Point         ● Point         ● Point                                                                                                    | aar                                                              | Preview  Duid hier er punten  Segmen  Vector  Dola Duid c                | Points 2<br>Points 2<br>Rerie De G<br>Save<br>nkel de mog<br>a aan te dui<br>t<br>t<br>pp deze laag                                                                                                    | gelijkheid om<br>den aan.<br>g het juiste antw                                 |
| Coptions Coptions Co | se Scratchpad<br>Ty<br>a op de juiste plaats op<br>Grid size 40<br>Draw answer mod<br>STEP 1: Questio<br>Create Graph Co<br>Oreate Graph Co | Sde leerja<br>rp hier de opdracht.<br>p het rooster.<br>px • • Unit distance 1<br>de options<br>May Point<br>Polygo<br>n Layer<br>anvas<br>STEP 2: Answer Laye<br>Indicate your answer<br>May Polygo                                                                                                    | aar                                                              | Help & ve Preview  Duid hier er punten     Segmen     Vector Dola Duid c | Points 2<br>erle De G<br>Save<br>nkel de mog<br>n aan te dui<br>t<br>t<br>op deze laag                                                                                                    | gelijkheid om<br>den aan.<br>g het juiste antw<br>aan.                         |
| Control Control Contr | se Scratchpad                                                                                                    | Sde leerja         rp hier de opdracht.         p het rooster.         px + I Unit distance 1         de options         Image: Image: | aar<br>Line<br>Circle<br>on<br>Hypert<br>ers<br>Source<br>Hypert | Help                                                                     | Points 2<br>Points 2<br>Po | gelijkheid om<br>den aan.<br>g het juiste antw<br>aan.                         |

Doetip 10: Edulastic

## 25. Range plotter

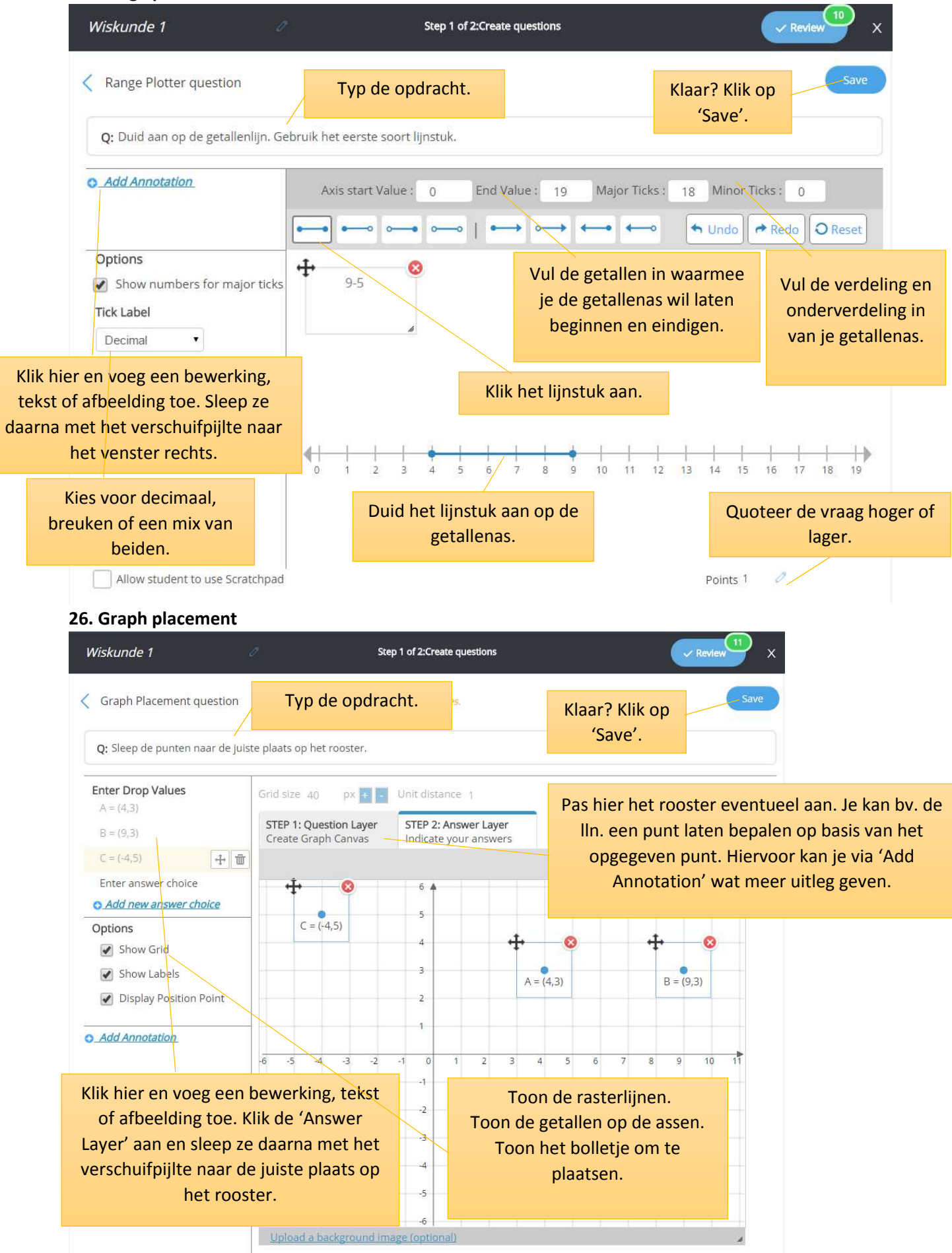

## 27. Pictograph

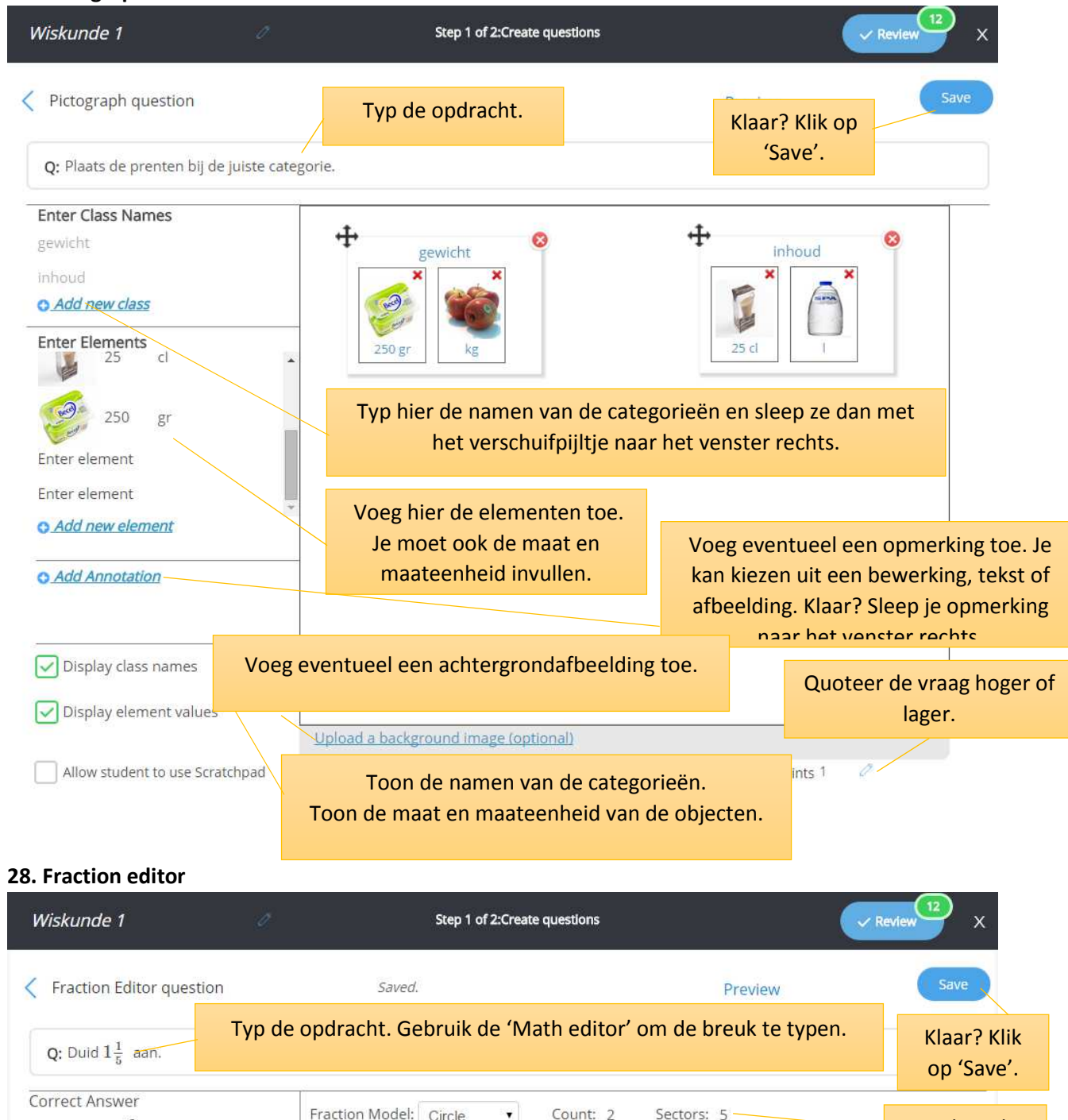

| Wiskunde 1                                                   | Step 1 of 2:Create question         | ns 🕑                         | Review                                                                                                 |
|--------------------------------------------------------------|-------------------------------------|------------------------------|----------------------------------------------------------------------------------------------------|
| Fraction Editor question                                     | Saved.                              | Preview                      | Save                                                                                                   |
| Q: Duid $1\frac{1}{5}$ aan.                                  | yp de opdracht. Gebruik de 'Math ec | litor' om de breuk te typen. | Klaar? Klik<br>op 'Save'.                                                                              |
| Correct Answer<br>6<br>5<br>Typ hier het<br>juiste antwoord. | Fraction Model: Circle Count        | :: 2 Sectors: 5              | Typ hier de<br>aantallen die<br>getoond<br>moeten<br>worden.<br>Quoteer de<br>vraag hoger of<br>lager. |
| Allow student to use Scr                                     | atchpad                             | Points 1                     | 2                                                                                                    |

# 5. Sla je toets op.

| Groenten of fruit     (Step 1 of 2: Select questions)     Save for later     A       Image: Comparison of the state     Image: Comparison of the state     Ima                                                                                                    | dd more Next > X | <ul> <li>Klik op 'Save in Drafts' om<br/>later aan je toets verder te<br/>werken. Je vindt ze terug<br/>onder 'My assessments' in</li> </ul>                                                                   |
|----------------------------------------------------------------------------------------------------|------------------|----------------------------------------------------------------------------------------------------|
| Om een vraag te<br>verwijderen, vink je<br>de vraag hier af.<br>velaar in een tros<br>been? Duid de juiste kleuren aan.<br>Vul aan. Ik vind een druft heel<br>Essay Editor Box<br>Minimum Line Height: 15                                                                                                    | Used 1 times     | <ul> <li>het hoofdmenu. Klik<br/>vervolgens 'Drafts'.</li> <li>Klik op 'Add more' om meer<br/>vragen toe te voegen.</li> <li>Klik op 'Next' om je toets<br/>aan je leerlingen te gaan<br/>toewijzen</li> </ul> |
| TYPE: Multipart       OWNER: You       ID: 21856       POINTS: 2       STANDARD : 5.0T. 5.0T.A.1         Image: Comparison of the provided and the provided and the prov | > Used 1 times   | Om een vraag te<br>bewerken, klik je op<br>het pijltje.                                                                                                    |

# 5. Zet je toets klaar voor de leerlingen.

| E٠       | <b>■</b> ME | My Assessments / Assessm | nent Details / Assessment Revi | ew / Publish                 |                          | 5de leerjaa           | r 🔹 🗸 VG Veerle De Greef 👻 |
|----------|-------------|--------------------------|--------------------------------|------------------------------|--------------------------|-----------------------|----------------------------|
| æ        | <           | Begrijpend lezen         | /                              | Step 3 of 3 Pu               | blish or Assign          |                       | Assign                     |
| Y        |             |                          |                                |                              |                          |                       |                            |
|          |             | <b>T</b>                 | Description<br>(Optional)      | Created by Veerle De Greef o | n May 04, 2015.          |                       |                            |
| ବ        |             |                          |                                |                              |                          |                       |                            |
|          |             | +Edit Mastery Criteria   | Tag<br>(Optional)              |                              |                          |                       |                            |
| <b>%</b> |             |                          | Assign this                    | O Publish and use later      | •                        | Right now             |                            |
| ?        |             |                          |                                |                              | Sda laariaan in          |                       |                            |
|          |             |                          |                                | Assign to                    | Sue reelant X            |                       |                            |
|          |             |                          |                                | Short Name                   | A1                       |                       |                            |
|          |             |                          |                                | Due Date                     | 簡 17 Feb 2016            | © 12:00 AM            |                            |
|          |             |                          |                                | When students can start      | Later                    | Right now             |                            |
|          |             |                          |                                | Gradable                     | Total points             | 4                     |                            |
|          |             |                          |                                | Grade Release                | On assignment submission | Explicitly by teacher |                            |
|          |             |                          |                                |                              |                          |                       |                            |

- Klik bij 'Assign this' op 'Right now'.
- Bij 'Assign to' staat automtisch heel je klas, maar je kan dit ook verwijderen en enkele namen van leerlingen uit je klas toevoegen.
- Geef een korte code aan je toets.
- Bij '**Due Date**' duid je de datum en tijd aan waarop de toets afloopt.
- Als je 'Later' aanduidt, geef dan op van wanneer je toets beschikbaar wordt voor de leerlingen.
- Vink het vakje 'Gradable' aan.
- Duid aan of de lln. bij het beëindigen van de toets hun resultaat zien of moeten wachten tot de leekracht de resultaten bekend maakt.
- Duid aan of je deze toets privé (Private) wil houden of wil delen met andere leerkrachten.
- Klaar? Klik bovenaan op de blauwe knop 'Assign'.

# 6. De leerlingen loggen in en maken de toets.

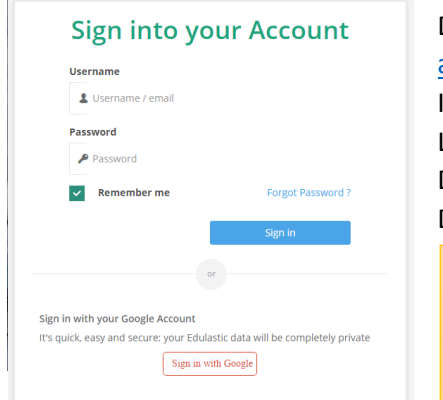

De leerlingen openen een browser en surfen naar: app.edulastic.com

In de witte vakjes vullen ze hun **gebruikersnaam** en **wachtwoord** in. Laat de kinderen op school het vakje '**Remember me**' afvinken. Daarna klikken ze op '**Sign in**'.

De leerlingen zien vervolgens hun 'dashboard'.

De eerste keer moeten leerlingen bovenaan op 'Sign Up! It's Free' klikken en zich registreren. Vraag je ict-co of je school gebruik maakt van google apps for education, want hiermee kan je snel emailadressen voor de hele klas aanmaken en beheren!

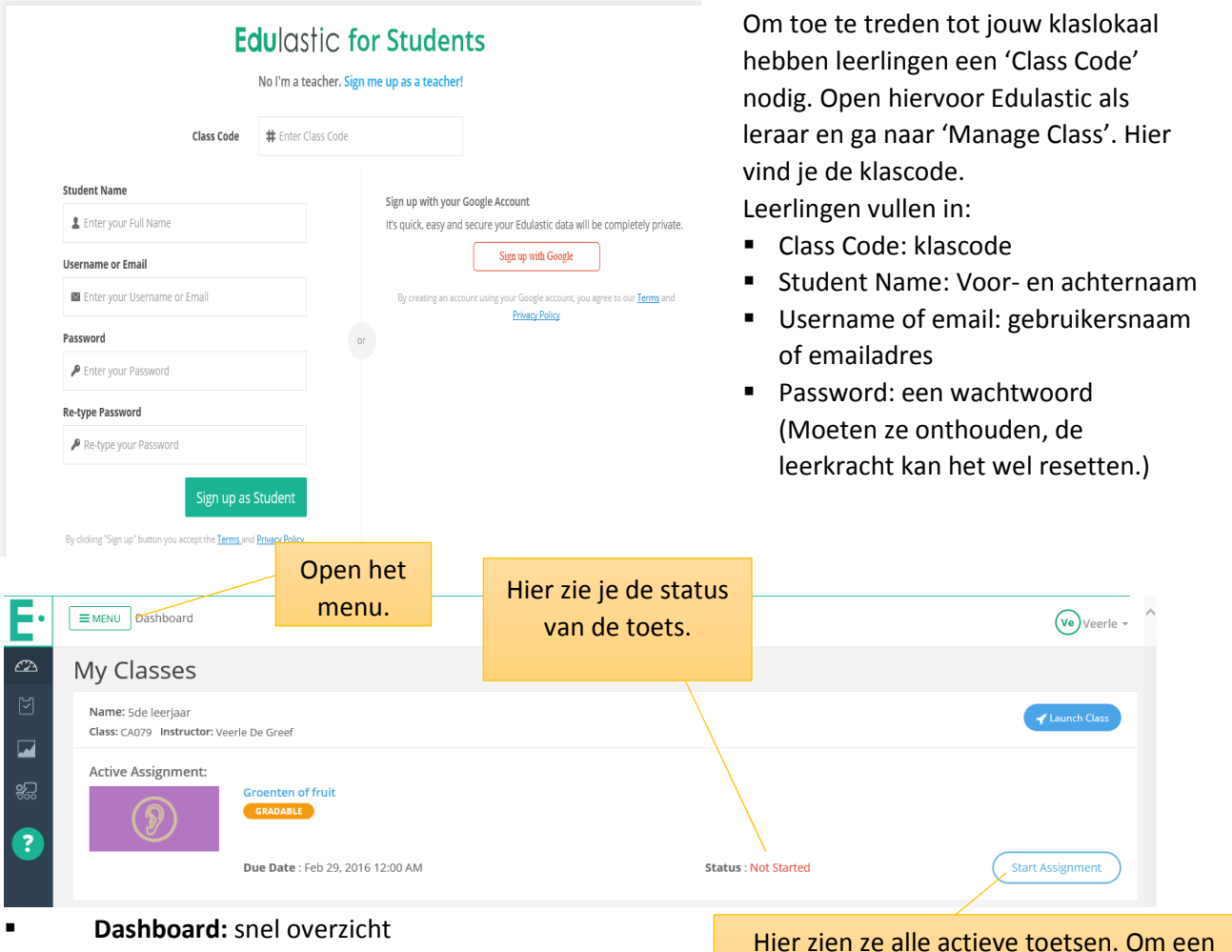

 Assignments: een overzicht van al je toetsen, gemaakte en actieve. Klik de gemaakte toets aan en je kan de verbeterde toets vraag per vraag overlopen.

Skill Report: niet van toepassing

Manage Class: om toe te treden tot een 2<sup>de</sup> klas.

toets te starten, klikken ze op de titel op

'Start Assingment'.

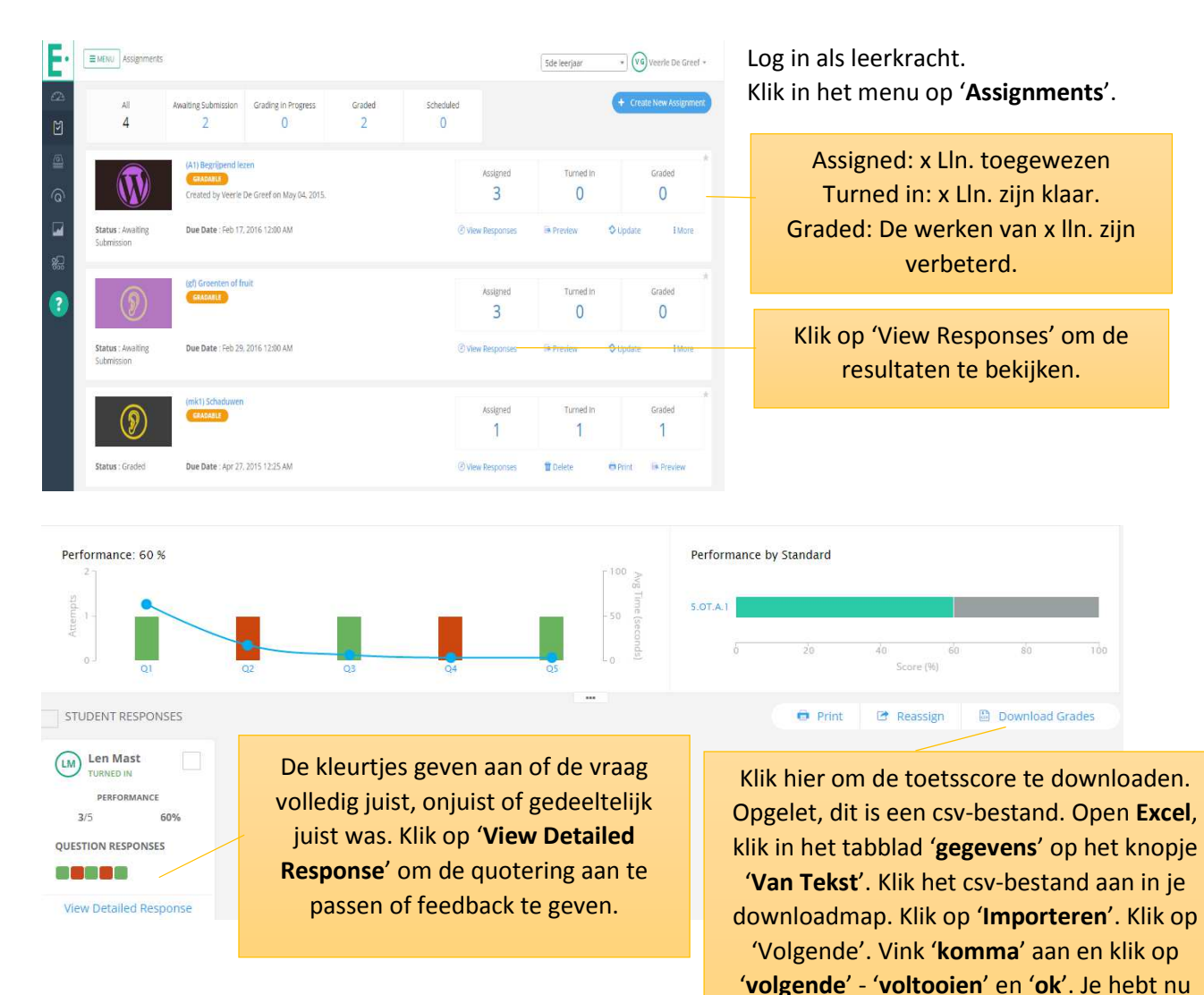

# 6. De resultaten bekijken, afdrukken en feedback geven.

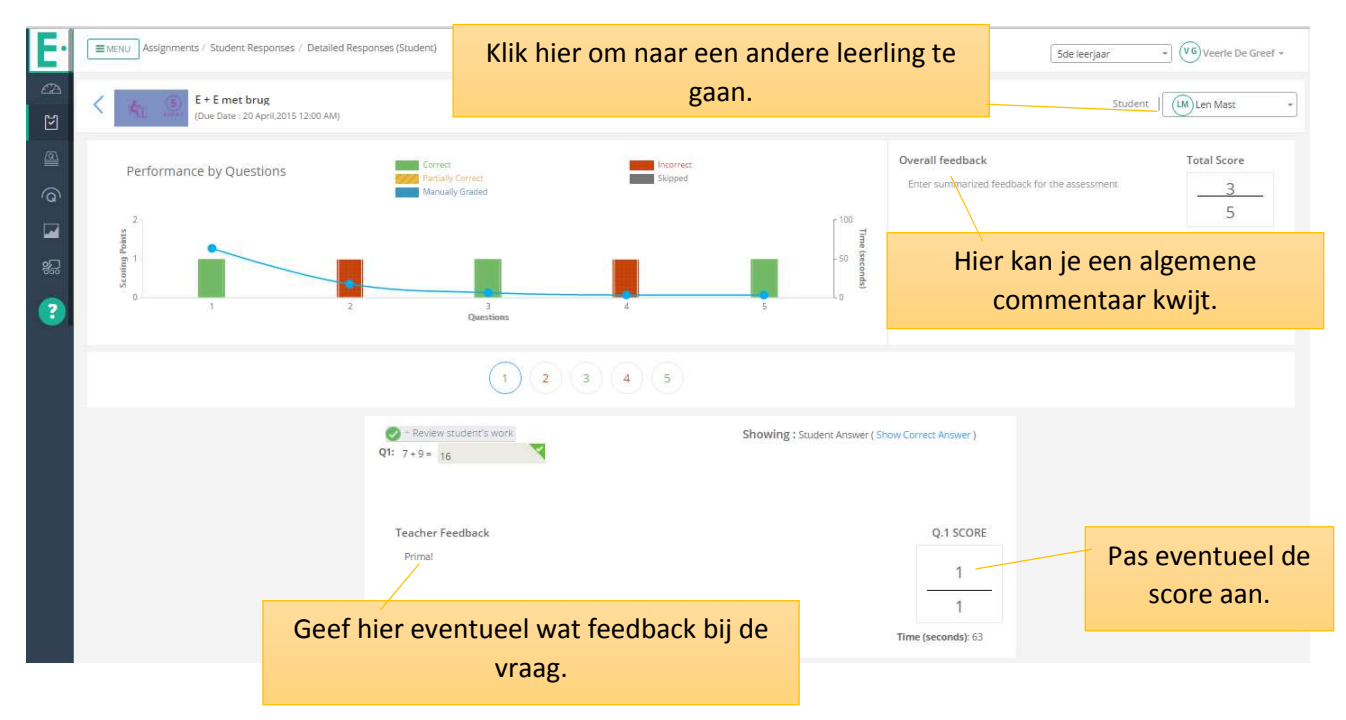

een nette lijst in excel.